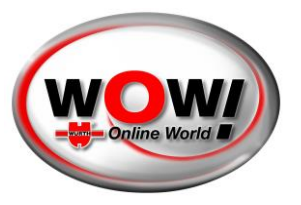

### Handleiding voor de Security Gateway Portal

### INHOUDSOPGAVE

| Toegankelijkheid                          | 1  |
|-------------------------------------------|----|
| Inloggen                                  | 2  |
| Registreren                               | 2  |
| Authenticatiemethode                      | 3  |
| Registreren op de mobiele telefoon        | .4 |
| Ga op de computer door met de registratie | .5 |
| Dashboard                                 | 6  |
| Profiel (Profile)                         | .7 |
| Bedrijf (Company)                         | .7 |
| Merken (Brands)1                          | 0  |
| Instellingen (Settings)1                  | 11 |

### TOEGANKELIJKHEID

De WOW! Security Gateway Portal is toegankelijk met de WOW! Diagnosis-software. U hebt een WOW! Diagnosis-apparaat (Snooper+ of (aanbevolen) een LOOQER) nodig. Ook hebt u een geldige licentie nodig voor de diagnosesoftware.

Open "Instellingen/Algemeen/Security Gateway Portal (SGP) (Settings/General/Security Gateway Portal (SGP))" en gebruik de beschikbare link. Tijdens de diagnose met een voertuig dat met Security Gateway is beveiligd, verschijnt een verbindingsscherm met een link naar de SGP.

Wij adviseren u te registreren voor uw eerste contact met door SGW beschermde voertuigen.

| <ul> <li>WDW113103</li> </ul> |                                                                   |               |                       | 1          | wowinooge \$1500-2011112,000            |                                                                                                    |                                                                                                    | n ×                   |
|-------------------------------|-------------------------------------------------------------------|---------------|-----------------------|------------|-----------------------------------------|----------------------------------------------------------------------------------------------------|----------------------------------------------------------------------------------------------------|-----------------------|
| WOW                           | * * * * *                                                         |               | *                     |            | General Continuations                   | Security Gateway Portal (SGF                                                                                                    | Propuer Landine                                                                                                    | anders                |
|                               | 🛸 VIN Mercedes Benz 🔸 B                                           | E-Class (213) | [16-21] · 2021        | · Petrol · | Company data                            | The protection of whicle functions against unauthorised access                                                                                                    | ,<br>and manipulation is a key challongo for all car manufacturors. You can o                                                                     |                       |
| Diagnosis O >                 | strat<br>Active brake assist - Active brake assist (FCW / MRR223) | Q             | V, toke askrasa yeren | - 6 ×      | Management of mechanics                 | The necessary security on these lists for member and a<br>assigned tasks on the vehicle!<br>We promite                                                                             | ar Security Geleving Period (SGP). The ensures that gourtain perform the                                                                          |                       |
| [o] Technical data            |                                                                   | Tanador.      |                       |            | Version overview                        | Fieldble data escharge between transmitter and receiver     We chards that has internation contend or complete and or     The data is encrypted and can only be read by authorises | through security certificates<br>interapet<br>I part operts.                                                                                      | - <b>*</b> **         |
| Physician +                   | Security Gateway Portal                                           | (SGP)         |                       |            | Registration                            | Hore, you can configure access to your Security Sateway Port<br>served to provide proof of cantily. These faces a personal data                                                    | I (SEP) or make changes to your settings. During registration, you will be<br>ment (indone) ID decament (IC and, pacepert, dramp framed) endy no. |                       |
| C Repair Times                | Login                                                             |               |                       |            | Reset settings                          | 20150800<br>Claik (Security Colonwy Futbol (SCP.))                                                                                                    |                                                                                                    |                       |
| 20 Traubleshooting            | E-Mail<br>Professional                                            | Password      |                       |            | Online update                           |                                                                                                    |                                                                                                    |                       |
|                               | Beneditati Jani America<br>Hari Sucury (Amori Andre)              |               | Later                 |            | Bapport<br>Becunty Dateway Portal (60P) |                                                                                                    | Securi                                                                                                    | ty Gateway Portal (SG |
|                               |                                                                   |               | 5                     |            | Close                                   |                                                                                                    |                                                                                                    |                       |

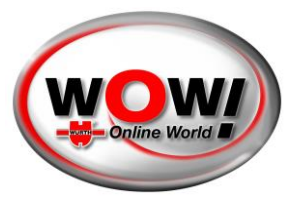

### INLOGGEN

U wordt begroet door een loginscherm. U kunt het loginscherm ook oproepen via de menubalk in de rechter bovenhoek. De taal van uw besturingssysteem wordt automatisch geselecteerd. Zo nodig kunt u de taal die uw voorkeur heeft in het bovenste veld selecteren.

Als u al een account hebt, hoeft u zich alleen maar aan te melden. Maar als dit uw eerste keer is, moet u zich registreren door een account te maken en een bedrijf in te voeren.

De procedure is iets anders als iemand u heeft uitgenodigd bij een bestaand bedrijf. In dat geval krijgt u een e-mail met instructies.

|                                                                                                    | English v Date: 2021-11-08-07-32-1<br>Swedish<br>Norwegian<br>Finnish<br>English C<br>French C                                           | 16 UTC |
|----------------------------------------------------------------------------------------------------|----------------------------------------------------------------------------------------------------|--------|
| Login         Add, remove or change roles for users in the security dateway user management portal         Email         Password | German<br>Dutch<br>Spanish<br>Italian<br>Greek<br>Russian<br>Polish<br>Portuguese<br>Hungarian<br>Danish<br>Croatian<br>Czech<br>Turkish |        |
| Forgot password? Login Register Got an invite? Register                                                                           |                                                                                                    |        |

### REGISTREREN

Om u te registreren moet u uw persoonlijke gegevens invullen. Het is belangrijk dat de gegevens overeenkomen met uw identificatiedocument (ID-bewijs, paspoort of rijbewijs) omdat u zich hiermee later moet identificeren.

Alleen de velden met een sterretje (\*) zijn verplicht.

Belangrijk: Onthoud deze gebruikersnaam en het wachtwoord omdat u ze later nodig hebt voor de Security Gateway Login in de WOW-software.

| wow                  | ŵ     |           | -           | -         | ą.              |                        |           |           |      |       |         | ×  | 9     |     | ? |
|----------------------|-------|-----------|-------------|-----------|-----------------|------------------------|-----------|-----------|------|-------|---------|----|-------|-----|---|
|                      | 4     | VIN       | Mere        | edes E    | Benz            | - 0                    | E-Class   | 213)      |      | [16-2 | 1]- 203 | 21 | - Pet | rol |   |
| 🔂 Dagrosis 📀 🗘       |       |           |             |           | 85764           |                        |           |           | -    | N'ou  |         |    | _     |     |   |
| 🗐 Technical data 🔹 📦 | Activ | • brake a | is 6981 - 1 | Active br | ake assis       | (FCW / MRR22)          | )         |           | (ID) |       |         |    |       |     |   |
| for Imprection a     | -     |           |             |           |                 |                        |           | 1.1.2.2.2 |      |       |         |    |       |     |   |
| () Rapatr Timus      |       |           |             | Log       | gin             | ateway Por             | tal (SGP) |           |      |       |         |    |       |     |   |
| P Truskieshootng     |       |           |             | E-44      |                 |                        |           | Password  |      |       |         |    |       |     |   |
|                      |       |           |             |           |                 |                        |           |           |      |       |         |    |       |     |   |
|                      |       |           |             | Xhet.     | a 'Security for | Network Percel (LORTY) |           |           |      |       | Lieu    |    |       |     |   |
|                      |       |           |             |           |                 |                        |           |           |      |       |         |    |       |     |   |
|                      |       |           |             |           |                 |                        |           |           |      |       |         |    |       |     |   |
|                      |       |           |             |           |                 |                        |           |           |      |       |         |    |       |     |   |
|                      |       |           |             |           |                 |                        |           |           |      |       |         |    |       |     |   |
|                      |       |           |             |           |                 |                        |           |           |      |       |         |    |       |     |   |
|                      |       |           |             |           |                 |                        |           |           |      |       |         |    |       |     |   |
|                      |       |           |             |           |                 |                        |           |           |      |       |         |    |       |     |   |
|                      |       |           |             |           |                 |                        |           |           | 1122 |       | 1       |    |       |     | _ |
|                      |       |           |             | _         |                 |                        | 000       |           |      |       |         |    |       | _   |   |

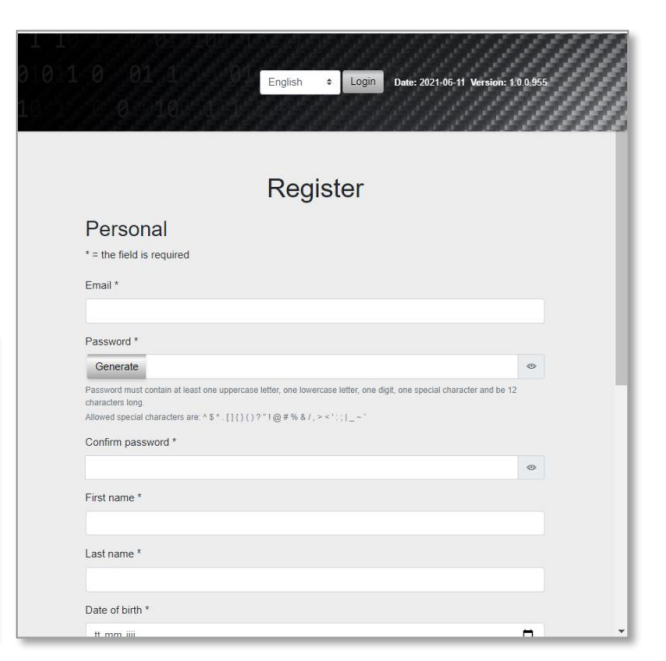

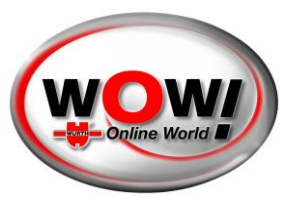

U krijgt een e-mail. De bevestigingscode uit het e-mail moet u in het juiste veld invullen. De code is 3 dagen geldig.

| English e Login Dete: 2021-06-11 Werskin: 10.0555                                                                                                    |  |
|----------------------------------------------------------------------------------------------------|--|
| Register                                                                                                    |  |
| Confirm email<br>A confirmation code has been sent to your email address. Please confirm your email by<br>entering the code below.                                                                                                    |  |
| Email                                                                                                    |  |
| and the construction of the construction of th |  |
| Confirmation Code                                                                                                    |  |
| The continuation code is valid for 3 days Next                                                                                                    |  |

### AUTHENTICATIEMETHODE

Als het tijd is voor uw identificatie, kunt u uit 4 mogelijkheden kiezen:

- Scan de QR-code om u te identificeren
- Ontvang een e-mail met een identificatielink
- Ontvang een sms met een identificatielink
- Ga op uw computer door met de identificatie

Wij adviseren u om voor de authenticatie uw mobiele telefoon te gebruiken. De camera van uw telefoon heeft gewoonlijk een veel betere kwaliteit waardoor de procedure soepeler verloopt.

In dit geval gebruiken we de QR-code. Na het scannen verandert de pagina en wacht het programma tot u uw identificatie hebt voltooid.

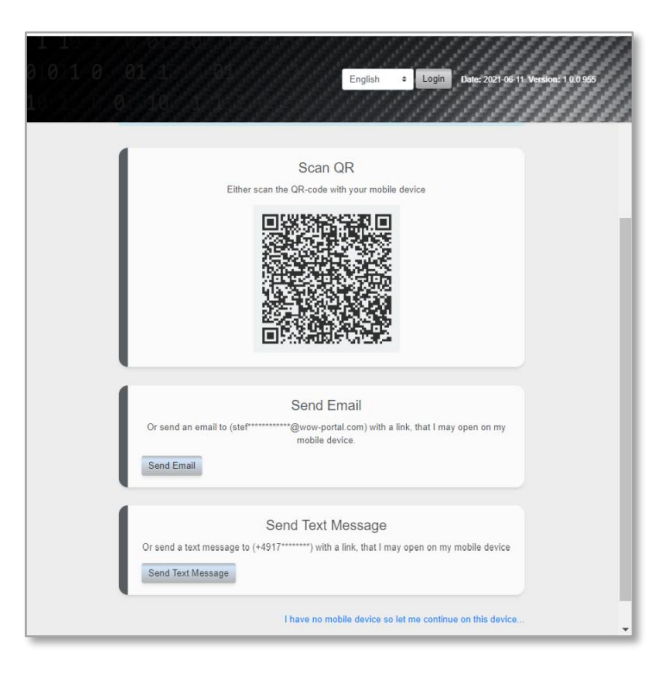

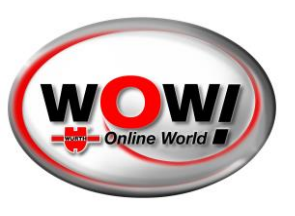

### REGISTREREN OP DE MOBIELE TELEFOON

Dit is in het kort de procedure via de telefoon. U wordt begroet door een welkomsttekst en een link naar de authenticatiedienst.

Start uw authenticatie door een druk op de knop.

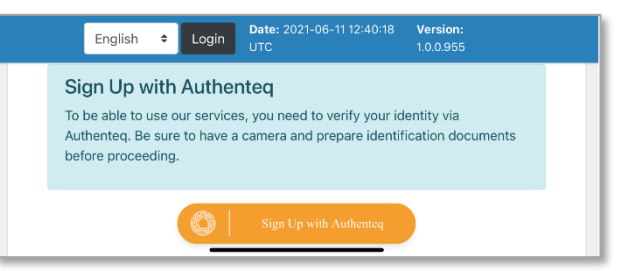

U kunt zich op verschillende manieren identificeren. Kies de methode die uw voorkeur heeft.

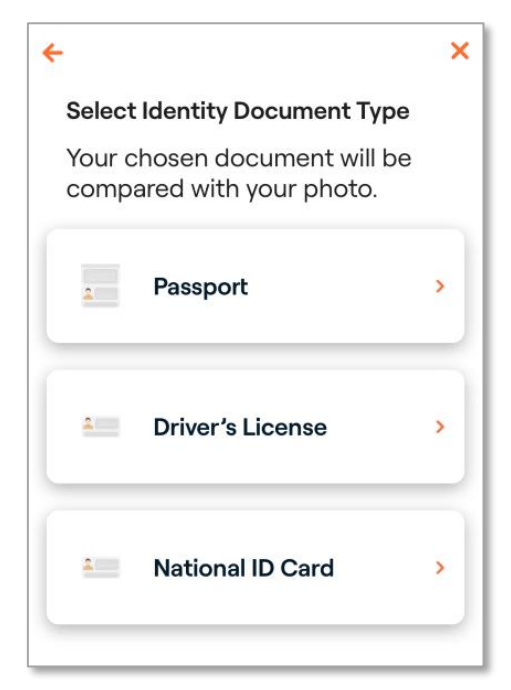

Scan het document dat uw voorkeur heeft en bevestig dat alle gegevens correct zijn. Na deze stap moet u ter bevestiging ook uw gezicht scannen. Volg daarvoor de stappen op het scherm.

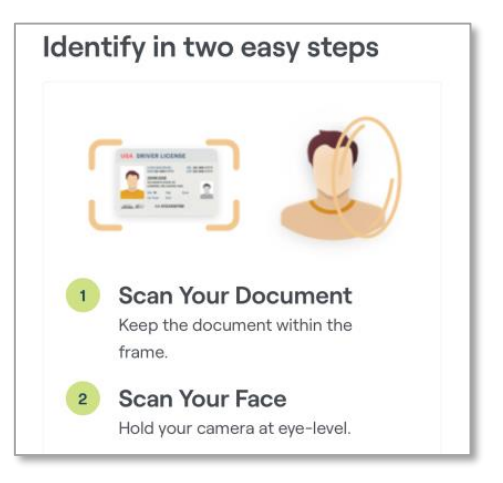

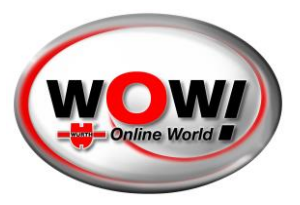

Daarna krijgt u een bevestiging zoals deze.

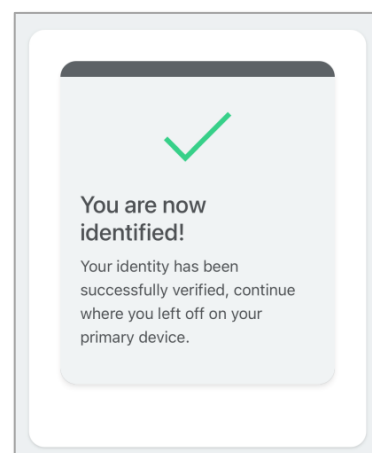

#### GA OP DE COMPUTER DOOR MET DE REGISTRATIE

Zodra u klaar bent, wordt de pagina op de computer geüpdatet en moet u de voorwaarden accepteren. Scrol naar beneden om de voorwaarden te accepteren.

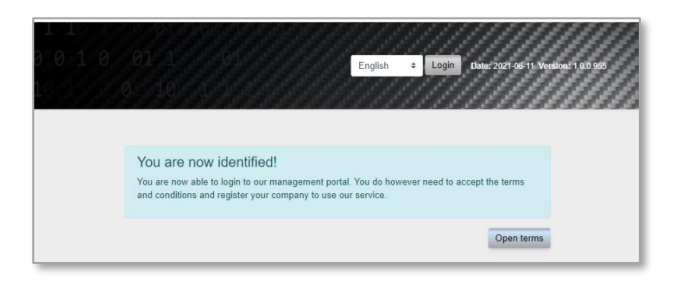

De laatste stap van de registratie is het toevoegen van uw **Bedrijf (Company)**.

| 1 1<br>91011 0 | English & Login Devizion on 1                                                                                                    | Version: 1.0.0.965 |
|----------------|----------------------------------------------------------------------------------------------------|--------------------|
|                | You are now identified!<br>You are now able to login to our management portal. You do however need to accept the<br>terms and conditions and register your company to use our service. |                    |
|                | * = the field is required<br>Company name *                                                                                                    |                    |
|                | Customer Number                                                                                                    |                    |
|                | VAT *<br>Country *                                                                                                    |                    |
|                | s<br>State / Province                                                                                                    |                    |
|                | City *                                                                                                    |                    |
|                | Postal code * Street *                                                                                                    |                    |

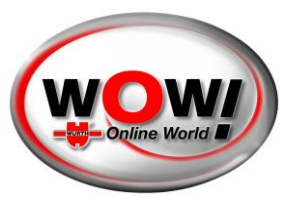

Zodra uw bedrijf is gecreëerd, wordt u omgeleid naar de inlogpagina en kunt u inloggen.

|                                                                                                    | English × pate: 2021-11-08 07-32-16 UTC<br>Swedish<br>Norwegian<br>English<br>French                                                                 |
|----------------------------------------------------------------------------------------------------|----------------------------------------------------------------------------------------------------|
| Login<br>Add, remove or change roles for users in<br>the Security Gateway user management<br>portal<br>Email | German<br>Dutch<br>Spanish<br>Italian<br>Greek<br>Russian<br>Polish<br>Portuguese<br>Hungarian<br>Danish<br>Croatian<br>Croatian<br>Czech<br>Turkish |
| Forgot password? Login<br>Register<br>Got an invite? Register                                                | Bulgarian                                                                                                    |

### DASHBOARD

Na het inloggen hebt u verschillende opties, afhankelijk van uw toegangsniveau. Dit zijn de drie hoofdrollen:

| shboard<br>Sle  | Dashboard                   |
|-----------------|-----------------------------|
| mpany           | Profile                     |
| nds<br>tings    | Name Role                   |
| Change password | Stefan Splachka Responsible |
|                 | Brands                      |
| All brands      |                             |
| 1.13            |                             |
| 1 0 01          | Company                     |

- Verantwoordelijke (Responsible) slechts één persoon die verantwoordelijk is voor het hele bedrijf. Heeft alle rechten. Toegewezen aan de persoon die het account om te beginnen heeft gemaakt. Kan worden overgedragen aan een andere persoon (die dit moet accepteren). Vereist authenticatie.
- **Beheerder (Administrator)** een gebruiker met meer rechten dan een gewone medewerker. Kan bijvoorbeeld bedrijfsgegevens bewerken en gebruikers uitnodigen. Moet worden uitgenodigd door de verantwoordelijke gebruiker. Geen authenticatie vereist.
- Medewerker (Employee) de standaardrol nadat u bent uitgenodigd. Geen authenticatie vereist.

WOW! Würth Online World GmbH · Hoofdkantoor Künzelsau · Handelsregister Stuttgart HRB 738 283

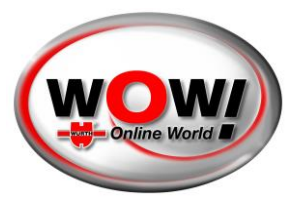

Deze handleiding is geschreven vanuit het oogpunt van een verantwoordelijke gebruiker.

### PROFIEL (PROFILE)

U kunt uw profiel oproepen via de menubalk aan de linkerkant.

|                          | Englant         Englant         Englant <t< th=""></t<> |
|--------------------------|----------------------------------------------------------------------------------------------------|
| Dashboard                |                                                                                                    |
| A Profile                | Profile                                                                                                    |
| Company                  | Information                                                                                                    |
| C Brands                 | Name www.street Schilfentrase22                                                                                                    |
| Settings                 | City Kusenzalsau Date of birth                                                                                                    |
| 1 1005468                |                                                                                                    |
| 01011-0 00               | Edit profile Change password                                                                                                    |
| 10 1 303688<br>1 10 1 30 | If your personal information is incorrect, piease update if. Kemember to have a long password to stay secure. Update Change                                                                                                    |

Hier kunt basisinformatie wijzigen, zoals uw wachtwoord of profielgegevens.

#### **BEDRIJF (COMPANY)**

Via de balk aan de linkerkant krijgt u toegang tot de bedrijfspagina. De hoofdpagina bestaat uit twee delen:

- Overzicht van uw bedrijf/bedrijven
- Een nieuw bedrijf registreren

|                                        |                                             | 6 01001181<br>Erglax • Logod p<br>(1.8) 1 401                                       | 1 1<br>1 1<br>1 22155 11 Vervice: 10.055 0 00 0 0 0 1 0 0 1 1<br>1 0 00 1 1 1 1 |
|----------------------------------------|---------------------------------------------|-------------------------------------------------------------------------------------|---------------------------------------------------------------------------------|
| Dashboard<br>Profile                   |                                             | Company                                                                             |                                                                                 |
| Company<br>C Brands                    |                                             | Company                                                                             | ନ୍ଦୁର                                                                           |
| L Settings                             | Name<br>IWO workshop<br>View company Invite | Responsible<br>Wear Stabilities                                                     | Employees<br>1                                                                  |
| 10 00 00000000000000000000000000000000 | Basister                                    | Register new company<br>If you own more than one company, you can register them her |                                                                                 |
| 10100 01011                            | and granter.                                |                                                                                     |                                                                                 |

#### Een nieuw bedrijf registreren

Een nieuw bedrijf toevoegen gaat net zo makkelijk als bij uw eerste bedrijf. U hoeft alleen maar de gegevens in te vullen.

#### **Overzicht bedrijven**

Zodra u twee of meer bedrijven hebt ingevoerd, verandert het overzicht een klein beetje zodat u een overzicht heeft van al uw bedrijven. U kunt op de naam van het bedrijf klikken om de bedrijfspagina te openen. U ziet dan het aantal medewerkers. Ook is er een snelkoppeling om meer medewerkers uit te nodigen.

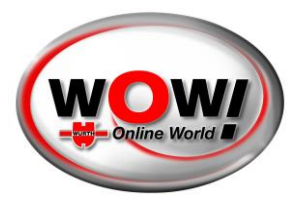

#### Bedrijf beheren

Door op de naam van een bedrijf te klikken, opent u de bedrijfspagina.

| SECURITY GATEWAY PORT                                                    | TAL                                          |                                                    |                                             | English v Logout                             | Date: 2921-11-08 07:32:16 UTC Version: 1 C |             |
|--------------------------------------------------------------------------|----------------------------------------------|----------------------------------------------------|---------------------------------------------|----------------------------------------------|--------------------------------------------|-------------|
| Dashboard       O     Profile       Image: Company                       |                                              |                                                    |                                             | Company<br>IWO workshop                      |                                            |             |
| Brands       Image: Settings       Image: Settings       Image: Settings | Inde Edt                                     | Name<br>Responsible<br>Administrators<br>Employees | MMO workshop<br>etisfer starschio<br>0<br>1 | Information<br>City<br>Street<br>Postal code | Künzelsau<br>Schiffenstrasse 22<br>74653   |             |
| 1 10 1 0 0<br>0 001 1 10<br>0 100 010 1 1<br>0 001 1 10                  | Name<br>Stote Suffactor<br>John Dae<br>Inite |                                                    |                                             | Users<br>Role<br>Responsible<br>Employee     |                                            | Remove<br>1 |
| 1 10 1 000<br>10 1 0 0101<br>1 10 1 0 0<br>0100 0101170                  | VCIs<br>At this stage, only one VCI can b    | e added. Please contact your sale                  | is channel to add additional VCIs.          |                                              |                                            | _           |

Een verantwoordelijke gebruiker kan het volgende doen:

- Nieuwe medewerkers uitnodigen
- Uw bedrijfsgegevens bewerken
- Naar een specifieke medewerker gaan
- Een medewerker verwijderen
- Register VCI (diagnostisch apparaat)
- Een bedrijf verwijderen

#### Medewerker uitnodigen

U kunt zoveel medewerkers uitnodigen als u maar wilt. Voeg gewoon hun e-mailadressen toe door op de knop "Toevoegen (Add)" te klikken.

Dear recipient, workshop. To complete the registration, please visit <u>this link</u>. Security Gateway

Als u dat hebt gedaan, moet u op "Uitnodigingen verzenden (Send Invitations)" klikken.

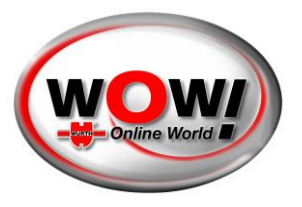

De genodigden krijgen een e-mail met een link. Ze moeten het basisregistratieproces doorlopen. Maar ze hoeven zichzelf niet te authentiseren tenzij ze de beoogde nieuwe verantwoordelijke gebruikers zijn.

#### Bedrijf bewerken

U kunt uw bedrijfsgegevens bewerken door een druk op "Bedrijf (Company)". Vergeet niet uw wijzigingen op te slaan.

#### Medewerker

U kunt naar een medewerkerspagina gaan door op de naam van de medewerker te klikken. Op de medewerkerspagina kunt u het volgende doen:

- Een medewerker beheerder maken en andersom
- De medewerker verwijderen
- Van de medewerker een verantwoordelijke gebruiker voor het bedrijf maken

Als u een andere medewerker verantwoordelijk wilt maken, krijgt de betreffende medewerker een e-mail met instructies. De persoon moet toestemmen dat hij/zij de verantwoordelijke gebruiker wordt en, als dat nog niet is gebeurd, zich authentiseren.

|                                       |                                                                            | English # Elsgent Date: 3/21-66-11                                                        | 10 010 1 11<br>Weiker 10 055 0 08 0 0 0 1 0 0 1 50<br>10 1 1 1 0 10 15                                                     |
|---------------------------------------|----------------------------------------------------------------------------|-------------------------------------------------------------------------------------------|----------------------------------------------------------------------------------------------------|
| Dashboard<br>Profile                  |                                                                            | Users                                                                                     |                                                                                                    |
| Company<br>C Brands                   |                                                                            | Profile                                                                                   | ß                                                                                                    |
|                                       | Company<br>WO workshop                                                     | Nama<br>John Doe                                                                          | Rolo<br>Employee                                                                                                    |
| 1 1 1 1 1 1 1 1 1 1 1 1 1 1 1 1 1 1 1 | Administrator<br>Update the administrator status of the employee.<br>Grant | Remove<br>Remove your employee from the company, the employee will bose access.<br>Remove | Responsible<br>Make this user responsible for the company, an email will be sent to the user<br>asking him her to confirm. |

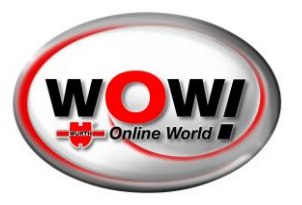

Register VCI (diagnostisch apparaat)

|                                                                                                    |                                                                                                    | English v Logarit Date: 2021-1              | 1 1 1<br>1-3873216UTC Winson 1001510<br>1 1 1 |
|----------------------------------------------------------------------------------------------------|----------------------------------------------------------------------------------------------------|---------------------------------------------|-----------------------------------------------|
| Company                                                                                                    | John Dan<br>John Dan                                                                               | Employee                                    | 1                                             |
| Image: Constraint of the second second se | Actions                                                                                            |                                             |                                               |
| 010110000<br>10110000<br>1100000<br>2001110                                                                                                    | 187                                                                                                | ΓĈ                                          | Add                                           |
| 0 00 1 1 10<br>0 001 1 10<br>1 10 1 0010:<br>10 1 0 01010                                                                                                    | Remove company<br>Remove company if you don't intend to use our sentces with this company anymore. | Edit company<br>Update your company datails |                                               |

Per bedrijf kan één diagnoseapparaat worden geregistreerd voor gebruik in het Security Gateway Portal. Voer het betreffende serienummer (sticker op de achterkant van uw diagnoseapparaat) in het veld voor [Serienummer] in en druk op [Toevoegen].

Voor het gebruik van aanvullende diagnoseapparatuur worden kosten in rekening gebracht. Neem contact op met uw verkooppartner.

#### MERKEN (BRANDS)

Voor de verschillende merken moet u de knop aan de linkerkant selecteren. Hier presenteren wij u alle beschikbare SGW-merken. U kunt elk merk dat u wilt gebruiken "inschakelen".

| SECURITY GATEWAY PORTA | L     |            | English - Logout Date: 2021-15-08 07:32:16 LTC Version: 10.01310 |                |
|------------------------|-------|------------|------------------------------------------------------------------|----------------|
| Dashboard              |       |            |                                                                  |                |
| Profile                |       |            | Brands                                                           |                |
| Company                |       |            |                                                                  |                |
| Brands                 | State | Brand      |                                                                  | 0              |
|                        |       | Alla Romeo |                                                                  | 9              |
| ζ Settings             | •     | hat        |                                                                  | •              |
|                        | •     | Jeep       |                                                                  | $(\mathbf{G})$ |
|                        | •     | Lancia     |                                                                  | $\odot$        |
| 0.1.0.2005             |       | Mercedes   |                                                                  | $\odot$        |
|                        |       | Smart      |                                                                  | $_{\odot}$     |
| 10010-000              |       |            |                                                                  |                |
| 001 1 100              |       |            |                                                                  |                |

Let op: Voor elk merk dat u hier hebt geselecteerd, moet u tijdens de diagnose inloggen met uw "SGP"gebruikersnaam en wachtwoord.

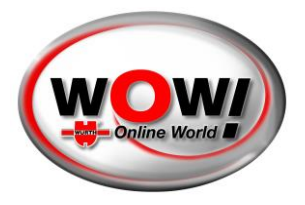

### INSTELLINGEN (SETTINGS)

Door op "Instellingen (Settings)" aan de linkerkant van het menu te klikken, krijgt u toegang tot een aantal van de belangrijkste instellingen van uw account.

- Wachtwoord wijzigen (Change password)
- Account verwijderen (Remove Account) (alleen voor gebruikers met toegangsniveau 'verantwoordelijk')
- E-mail updaten (Update e-mail)
- Taal wijzigen (Change language)

|                                                                                                    |                                                              | English + English + English to English + English + English + English = 101-11                                                    | 6 010 1 11<br>News 1005 0 00 0 0 0 1 0 0 1 1 0<br>10 1 1 1 0 10 10 10 |
|----------------------------------------------------------------------------------------------------|--------------------------------------------------------------|----------------------------------------------------------------------------------------------------|-----------------------------------------------------------------------|
| Dashboard                                                                                                   |                                                              | Settings                                                                                                    |                                                                       |
| Company<br>C Brands                                                                                         | Change password<br>Change your password.<br>Change password. | Remove account<br>Remove your account<br>Remove your account if you do not intend to use our services anymore.<br>Remove account | Update email<br>Update your email address.<br>Update email            |
| a (0,1 9, 01)<br>1 10 00<br>0 00 1 10<br>10 01011<br>0 001 1 10<br>1 10 1 1010<br>1 10 1 0101<br>1 1 0 0101 | Change language<br>Change kinguage of the distributed        |                                                                                                    |                                                                       |